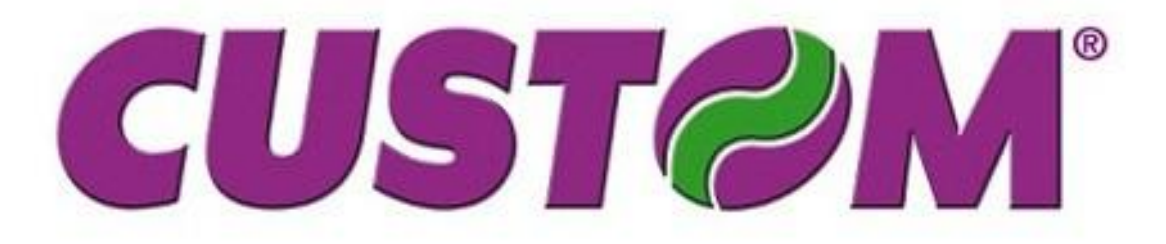

# Registrační pokladna

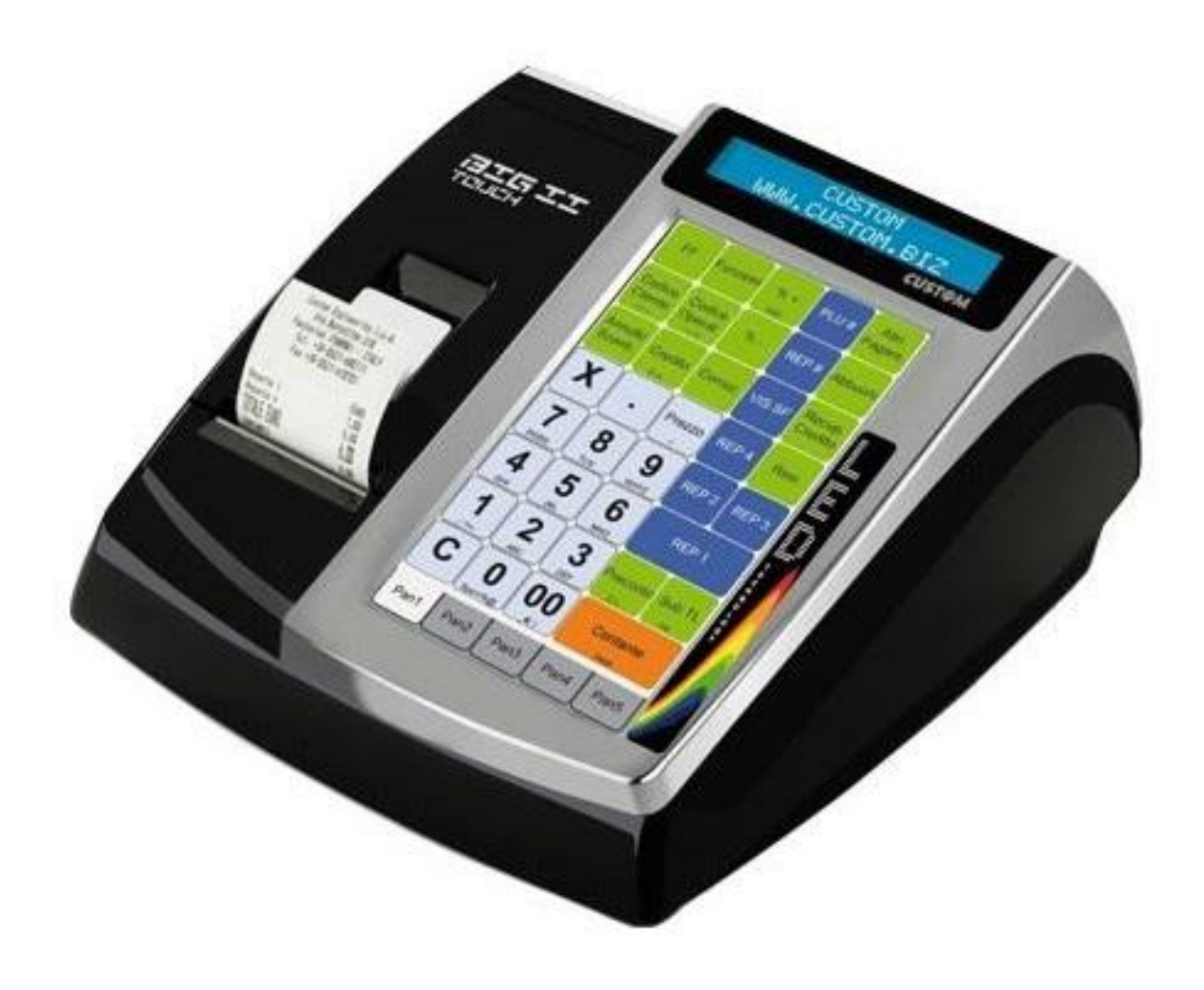

# **UŽIVATELSKÝ MANUAL**

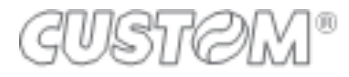

# GUSTØM®

| 1       VŠEOBECNÉ UPOZORNENIA                                                                                                    | Ú١ | vod      |                                                    |    |
|----------------------------------------------------------------------------------------------------|----|----------|----------------------------------------------------|----|
| 2       TERMÁLNÍ PAPÍR PRO REGISTRAČNÍ POKLADNY       4         3       INSTALACE REGISTRAČNÍ POKLADNY       4         3       INSTALACE REGISTRAČNÍ POKLADNY       4         4       POPIS REGISTRAČNÍ POKLADNY       5         4.1       Strazov konce papíru.       6         4.1.1       Výměna papírové pásky       6         4.1.2       PIná SD karta elektronického žurnálu a jeji výměna       7         4.1.3       Inicializace SD karty elektronického žurnálu       7         4.1.4       Tlačení údajů z elektronického žurnálu       7         4.1.4       Tlačení údajů z elektronického žurnálu       7         4.1.4       Klávesnice       9         4.2.1       Klávesnice       9         4.2.2       Displej       10         4.3       PRIPOLENIA       10         4.3       PROGRAMOVÁNÍ       12         5.1       PŘEHLED       12         5.1       PROGRAMOVÁNÍ       12         5.2       ZADÁVÁNÍ ALFANUMERICKÝCH ZNAKŮ       13         5.2.1       Programování dalelení       14         5.2.2       Prody INÍ OPERACE PŘES ODDĚLENÍ A PLU       17         6.1       Prodej pres dělěníní       15                                                                                          | 1  | VŠEOI    | BECNÉ UPOZORNENIA                                  |    |
| 3       INSTALACE REGISTRAČNÍ POKLADNY       4         3.1       CIŠTĒNÍ ZAŘÍZENÍ       4         4       POPIS REGISTRAČNÍ POKLADNY       5         4.1       Vyměna papirové pásky       6         4.1.1       Vyměna papirové pásky       6         4.1.2       PIná SD Katra elektronického žurnálu a její výměna       7         4.1.3       Inicializace SD katry elektronického žurnálu       8         4.2       KLÁVESNICE, DISPLEJ OBSLUHY A ZÁKAZNÍKA       9         4.2.1       Klávesnice       9         4.2.2       Ligentové pásky       10         4.3       PRIOCRAMOVÁNÍ       12         5.1       PŘEDRAMOVÁNÍ       12         5.1       PŘEDRAMOVÁNÍ       12         5.2       ZADÁVÁNÍ ALFANUMERICKÝCH ZNAKÚ       13         5.2.1       Programování plU       14         5.2.2       Programování delění       17         6.1       PREODEJNÍ OPERACE PŘES ODDĚLENÍ A PLU       17         6.1       PREODEJNÍ OPERACE PŘES ODDĚLENÍ A PLU       17         6.1.2       Prodej přes ODDĚLENÍ A PLU       17         6.1.3       Storno všech položek - ZRUŠIT       18         6.3       Kopie posledního dokladu       18                                                                       | 2  | TERM     | ÁLNÍ PAPÍR PRO REGISTRAČNÍ POKLADNY                | 4  |
| 3.1       ČIŠTĒNÍ ZAŘÍZENÍ                                                                                                    | 3  | INSTA    | LACE REGISTRAČNÍ POKLADNY                          | 4  |
| 4         POPIS REGISTRAČNÍ POKLADNY         5           4.1         Senzor konce papíru.         6           4.1.1         Výměna papírové pásky         6           4.1.2         Plná SD katra elektronického žurnálu a jeji výměna         7           4.1.3         Inicializace SD katry elektronického žurnálu         7           4.1.4         Tačení údajů z elektronického žurnálu         7           4.1.4         Tačení údajů z elektronického žurnálu         8           4.2 <i>RLÍVESNICE, DISPLEJ OBSULHY A ZÁKAZNÍKA</i> 9           4.2.1         Klávesnice         9           4.2.2         Displej         10           5         PROGRAMOVÁNÍ         12           5.1         PŘEHLED         12           5.2         ZADÍVÁNÍ ALFANUMERICKÝCH ZNAKŮ         13           5.2.1         Programování dedleni.         14           5.2.2         Programování datumu a času.         15           6         REGISTRACE PRODEJE         17           6.1         PREODEJNÍ OPERACE PŘES ODDĚLENÍ A PLU.         17           6.1.1         Prodej přes PLU         17           6.1.2         Uhrada faktury         18           6.3         Kopie posledné predaného.                            |    | 3.1 ČIŠT | TĚNÍ ZAŘÍZENÍ                                      |    |
| 4.1       Senzor konce papiru.       6         4.1.1       Výměna papirové pásky       6         4.1.2       Plná SD karty elektronického žurnálu a jeji výměna       7         4.1.3       Inicializace SD karty elektronického žurnálu       7         4.1.4       Tlačení údajů z elektronického žurnálu       7         4.1.4       Tlačení údajů z elektronického žurnálu       8         4.2       KLÁVESNICE, DISPLEJ OBSLUHY A ZÁKAZNÍKA       9         4.2.1       Klávesnice       9         4.2.2       Displej       10         5       PROGRAMOVÁNÍ       12         5.1       PŘEHLED       12         5.2       ZADÁVÁNÍ ALFANUMERICKÝCH ZNAKŮ       13         5.2.1       Programování oddělení       14         5.2.2       Programování datumu a času       16         6       REGISTRACE PRODEJE       17         6.1       PREODEJNÍ OPERACE PŘES ODDĚLENÍ A PLU       17         6.1.2       Prodej Přes OdDĚLENÍ A PLU       17         6.1.3       Násobený prodej       17         6.1.4       Storno posledně predaného       18         6.4.4       Vrátu       18         6.4.5       Storono všech položek - ZRUŠIT       18 <th>4</th> <th>POPIS</th> <th>REGISTRAČNÍ POKLADNY</th> <th>5</th> | 4  | POPIS    | REGISTRAČNÍ POKLADNY                               | 5  |
| 4.1.1       Výměna papirové pásky       6         4.1.2       Plná SD karta elektronického žurnálu a jeji výměna       7         4.1.3       Inicializace SD karty elektronického žurnálu       7         4.1.4       Tlačeni údají z elektronického žurnálu       8         4.2 <i>KLÁVESNICE, DISPLEJ OBSLUHY A ZÁKAZNÍKA</i> 9         4.2.1       Klávesnice       9         4.2.2       Displej       10         4.3 <i>PRIPOJENIA</i> 10         5 <b>PROGRAMOVÁNÍ</b> 12         5.1 <i>PŘEHLED</i> 12         5.2       ZADÁŤÁNÍ ALFANUMERICKÝCH ZNAKÛ       13         5.2.1       Programování odělění       14         5.2.2       Programování odělění       15         5.2.3       Programování datumu a času       16         6 <i>REGISTRACE PRODEJE</i> 17         6.1 <i>PROGEAU (PRES ODDĚLENÍ A PLU</i> 17         6.1.2       Prodej přes DLU       17         6.1.3       Násobný prodej       17         6.3       Kopie posledního dokladu       18         6.4.4       Vřdůn       18         6.4.5       Storno všech položek - ZRUŠIT       18         6.4.6 <th></th> <th>4.1 Senz</th> <th>or konce papíru</th> <th></th>                                                                         |    | 4.1 Senz | or konce papíru                                    |    |
| 4.1.2       Piná SD karta elektronického žurnálu       7         4.1.3       Inicializace SD karty elektronického žurnálu       8         4.2       KLÁVESNICE, DISPLEJ OBSLUHY A ZÁKAZNÍKA       9         4.2.1       Klávesnice       9         4.2.2       Displej       10         4.3       PRIPOJENA       10         5       PROGRAMOVÁNÍ       12         5.1       PŘEHLED       12         5.2       ZADÁVÁNÍ ALFANUMERICKÝCH ZNAKÜ       13         5.2.1       Programováni odděleni       14         5.2.2       Programováni elu       15         5.2.3       Programováni elu       15         5.2.4       Programováni elu       16         6       REGISTRACE PRODEJE       17         6.1       PREODEJNÍ OPERACE PŘES ODDĚLENÍ A PLU       17         6.1.1       Prodej přes odděleni       17         6.1.2       Prodej přes odděleni       17         6.1.3       Nasobeň prodej       17         6.2       Úhrada faktury       18         6.3       Kopie posledního dokladu       18         6.4       Storno posledně predaného       18         6.4.5       Percentuální sleva a přírážka <th></th> <th>4.1.1</th> <th>Výměna papírové pásky</th> <th>6</th>                                     |    | 4.1.1    | Výměna papírové pásky                              | 6  |
| 4.1.3       Inicializace SD karty elektronického žurnálu       7         4.1.4       Tlačení údajů z elektronického žurnálu       8         4.2 <i>KLÁVESNICE, DISPLEJ OBSLUHY A ZÁKAZNÍKA</i> 9         4.2.1       Klávesnice       9         4.2.2       Displej       10         4.3 <i>PRIPOJENIA</i> 10         5 <b>PROGRAMOVÁNÍ</b> 12         5.1 <i>PŘEHLED</i> 12         5.2 <i>ZADÁVÁNÍ ALFANUMERICKÝCH ZNAKŮ</i> 13         5.2.1       Programováni oddělení       14         5.2.2       Programováni oddělení       14         5.2.3       Programováni datumu a času       16         6 <b>REGISTRACE PRODEJE</b> 17         6.1 <i>PREODEJNÍ OPERACE PŘES ODDĚLENÍ A PLU</i> 17         6.1.1       Prodej přes oddělení       17         6.1.2       Prodej přes PU       17         6.1.3       Násobený prodej       17         6.2       Úhrada faktury       18         6.3       Koří položek - ZRUŠTI       18         6.4.1       Storno osledné predaného       18         6.4.2       Storno       18         6.4.3       Storno všech polož                                                                                                    |    | 4.1.2    | Plná SD karta elektronického žurnálu a její výměna | 7  |
| 4.1.4       Tlačeni údajů z elektronického žurnálu       8         4.2 <i>KLÁVESNICE, DISPLEJ OBSLUHY A ZÁKAZNÍKA</i> 9         4.2.1       Displej       10         4.3 <i>PRIPOJENIA</i> 10         5 <b>PROGRAMOVÁNÍ</b> 12         5.1 <i>PŘÉHLED</i> 12         5.2 <i>ZADÁVÁNÍ ALFANUMERICKÝCH ZNAKŮ</i> 13         5.2.1       Programováni oddělení       14         5.2.2       Programováni oddělení       14         5.2.3       Programováni fPLU       15         5.2.3       Programováni fPLU       15         5.2.3       Programováni fPLU       17         6.1 <i>PREODEJNÍ OPERACE PŘES ODDĚLENÍ A PLU</i> 17         6.1.1       Prodej přes oddělení       17         6.2       Úhrada faktury       18         6.3       Kopie posledního dokladu       18         6.4.4       Storno posledně predaného       18         6.4.4       Vrátit       18         6.4.5       Storno všech polozek - ZRUŠÍT       18         6.4.4       Vrátit       18         6.4.4       Vrátit       18         6.4.5       Percentuální sleva a pítřáža       1                                                                                                    |    | 4.1.3    | Inicializace SD karty elektronického žurnálu       | 7  |
| 4.2       KLÁVESNICE, DISPLEJ OBSLUHY A ZÁKAZNÍKA       9         4.2.1       Klávesnice       9         4.2.2       Displej       10         5       PRIPOJENIA       10         5       PROGRAMOVÁNÍ       12         5.1       PŘEHLED       12         5.2       ZADÁVÁNÍ ALFANUMERICKÝCH ZNAKŮ       13         5.2.1       Programování oddělení       14         5.2.2       Programování i datumu a času       16         6       REGISTRACE PRODEJE       17         6.1       PREODEJNÍ OPERACE PŘES ODDĚLENÍ A PLU       17         6.1.2       Prodej přes oddělení       17         6.1.3       Našobený prodej       17         6.1.4       Prodej přes PLU       17         6.1.3       Našobený prodej       17         6.1.4       Storno posledné predaněho       18         6.4.4       KOREKCE A STORNÁ       18         6.4.5       Percentuální sleva a příražka       19         6.4.6       Storno posledné predaněho       18         6.4.4       Vrátit       18         6.4.5       Percentuální sleva a příražka       19         6.4.6       Steau třítě částy       19 <th></th> <th>4.1.4</th> <th>Tlačení údajů z elektronického žurnálu</th> <th></th>                                       |    | 4.1.4    | Tlačení údajů z elektronického žurnálu             |    |
| 4.2.1       Klávesnice       9         4.2.2       Displej       10         4.3       PRIPOJENIA       10         5       PROGRAMOVÁNÍ       12         5.1       PŘÉHLED.       12         5.2       ZADÁVÁNÍ ALFANUMERICKÝCH ZNAKŮ       13         5.1       Programování oddělení       14         5.2.2       Programování pLU       15         5.2.3       Programování pLU       15         5.2.3       Programování datumu a času       16         6       REGISTRACE PRODEJE       17         6.1       PREODEJNÍ OPERACE PŘES ODDĚLENÍ A PLU       17         6.1.1       Prodej přes oddělení       17         6.1.2       Prodej přes oddělení       17         6.1.3       Násobený prodej       17         6.2       Úhrada faktury       18         6.3       Kopie posledního dokladu       18         6.4.1       Storno všech položek - ZRUŠIT       18         6.4.2       Storno       18         6.4.3       Storno všech položek - ZRUŠIT       18         6.4.4       Vrátit       18         6.4.4       Vrátit       19         6.4.5       Storno vš                                                                                                    |    | 4.2 KLÁ  | VESNICE, DISPLEJ OBSLUHY A ZÁKAZNÍKA               |    |
| 4.2.2       Displej       10         4.3       PRIPOJENIA       10         5       PROGRAMOVÁNÍ       12         5.1       PŘEHLED       12         5.2       ZADÁVÁNÍ ALFANUMERICKÝCH ZNAKŮ       13         5.2.1       Programování ddělení       14         5.2.2       Programování dlulumu a času       15         5.2.3       Programování dlumu a času       16         6       REGISTRACE PRODEJE       17         6.1       Prodej přes oddělení       17         6.1.1       Prodej přes ODDĚLENÍ A PLU       17         6.1.2       Prodej přes VLU       17         6.1.3       Násobený prodej       17         6.2       Úhrada faktury.       18         6.3       Kopie posledního dokladu.       18         6.4.1       Storno všech položek - ZRUŠIT       18         6.4.4       Vrátit.       18         6.4.4       Vrátit.       19         6.4.7       Platba a výdaj       19         6.4.8       Vklad a výběr hotovsti.       20         7       UZÁVERKY       21         7.1       X - Uzáverky.       21         7.2       Z - Uzávierky.                                                                                                    |    | 4.2.1    | Klávesnice                                         | 9  |
| 4.3 PRIPOJENIA       10         5 PROGRAMOVÁNÍ       12         5.1 PŘEHLED.       12         5.2 ZADÁVÁNÍ ALFANUMERICKÝCH ZNAKŮ       13         5.2.1 Programováni odděleni       14         5.2.2 Programování odděleni       14         5.2.3 Programování datumu a času       15         5.2.3 Programování datumu a času       16         6 REGISTRACE PRODEJE       17         6.1 PREODEJNÍ OPERACE PŘES ODDĚLENÍ A PLU       17         6.1.1 Prodej přes odděleni       17         6.1.2 Prodej přes odděleni       17         6.1.3 Násobený prodej       17         6.1.4 Storno posledně predaněho       18         6.3 Kopie posledního dokladu       18         6.4 KOREKCE A STORNÁ       18         6.4.1 Storno posledně predaněho       18         6.4.2 Storno       18         6.4.4 Vrátůt       18         6.4.5 Sleva určitě částky       19         6.4.6 Sleva určitě částky       19         6.4.7 Platba a výdaj       19         6.4.8 Vklad a výběr hotovosti.       20         7.1 X - Uzáverky.       21         7.2 Z - Uzávierky.       23         8       Záruka na spotřební materiál       25                                                                                            |    | 4.2.2    | Displej                                            |    |
| 5       PROGRAMOVÁNÍ       12         5.1       PŘEHLED.       12         5.2       ZADÁVÁNÍ ALFANUMERICKÝCH ZNAKŮ       13         5.2.1       Programováni oddělení       14         5.2.2       Programování oddělení       14         5.2.3       Programování datumu a času.       16         6       REGISTRACE PRODEJE       17         6.1       PREODEJNÍ OPERACE PŘES ODDĚLENÍ A PLU.       17         6.1.1       Prodej přes oddělení       17         6.1.2       Prodej přes oddělení       17         6.1.3       Násobený prodej       17         6.1.4       Prodej přes oddělení       17         6.1.5       Násobený prodej       17         6.1.6       Virada faktury       18         6.3       Kopie posledního dokladu       18         6.4.1       Storno       18         6.4.3       Storno       18         6.4.4       Vrátit       18         6.4.5       Steva určité částy       19         6.4.6       Steva určité částy       19         6.4.7       Platba a výdaj       19         6.4.8       Vklad a výběr hotovosti       20         7                                                                                                    |    | 4.3 PRI  | POJENIA                                            |    |
| 5       PROGRAMOVÁNÍ       12         5.1       PŘEHLED       12         5.2       ZADÁVÁNÍ ALFANUMERICKÝCH ZNAKŮ       13         5.2.1       Programování Oddělení       14         5.2.2       Programování PLU       15         5.2.3       Programování datumu a času       16         6       REGISTRACE PRODEJE       17         6.1       PREODEJNÍ OPERACE PŘES ODDĚLENÍ A PLU       17         6.1.1       Prodej přes oddělení       17         6.1.2       Prodej přes oddělení       17         6.1.3       Násobený prodej       17         6.1.4       Storno všech položek       18         6.3       Kopie posledního dokladu       18         6.4.1       Storno osledné predaného       18         6.4.2       Storno všech položek - ZRUŠIT       18         6.4.4       Vrátit       18         6.4.5       Percentuální sleva a přírážka       19         6.4.6       Sleva určítě částky       19         6.4.7       Plaba a výdaj       19         6.4.8       Vklad a výběr hotovosti       20         7       UZÁVERKY       21         7.1       X - Uzávterky       23 <th></th> <th></th> <th></th> <th></th>                                                                                   |    |          |                                                    |    |
| 5.1       PŘEHLED                                                                                                    | 5  | PROG     | RAMOVÁNÍ                                           |    |
| 5.2       ZADÁVÁNÍ ALFANUMERICKÝCH ZNAKŮ       13         5.2.1       Programování oddělení       14         5.2.2       Programování PLU       15         5.2.3       Programování datumu a času       16         6       REGISTRACE PRODEJE       17         6.1       PREODEJNÍ OPERACE PŘES ODDĚLENÍ A PLU       17         6.1.1       Prodej přes oddělení       17         6.1.2       Prodej přes ODDĚLENÍ A PLU       17         6.1.3       Násobený prodej       17         6.2       Úhrada faktury       18         6.3       Kopie posledního dokladu       18         6.4.1       Storno posledně predaněho       18         6.4.2       Storno položek - ZRUŠIT       18         6.4.3       Storno položek - ZRUŠIT       18         6.4.4       Vrátit       18         6.4.5       Percentuální sleva a přírážka       19         6.4.6       Sleva určíté částky       19         6.4.7       Plaba a výdaj       19         6.4.8       Vklad a výběr hotovosti       20         7       UZÁVERKY       21         7.1       X - Uzávierky       21         7.2       Z - Uzávierky       23                                                                                                    |    | 5.1 PŘE  | HLED                                               |    |
| 5.2. ZADAVAN ALPANOMENCONCH ZNAKU       15         5.2.1 Programování dělení       14         5.2.2 Programování datumu a času       16         6 REGISTRACE PRODEJE       17         6.1 PREODEJNÍ OPERACE PŘES ODDĚLENÍ A PLU.       17         6.1.1 Prodej přes oddělení       17         6.1.2 Prodej přes Oddělení       17         6.1.3 Násobený prodej       17         6.1.4 Korek KE A STORNÁ       18         6.3 Kopie posledního dokladu       18         6.4 KOREKCE A STORNÁ       18         6.4.1 Storno všech položek - ZRUŠIT       18         6.4.2 Storno       18         6.4.3 Storno všech položek - ZRUŠIT       18         6.4.4 Vrátit.       18         6.4.5 Percentuální sleva a přírážka       19         6.4.6 Sleva určítě částky.       19         6.4.7 Platba a výdaj       19         6.4.8 Vklad a výběr hotovosti.       20         7       UZÁVERKY       21         7.1 X - Uzáverky.       21         7.2 Z - Uzávierky.       23         8       Záruka na spotřební materiál       25                                                                                                    |    | 53 710   |                                                    | 12 |
| 5.2.1       Programování DLU       15         5.2.3       Programování datumu a času       16         6       REGISTRACE PRODEJE       17         6.1       PREODEJNÍ OPERACE PŘES ODDĚLENÍ A PLU       17         6.1.1       Prodej přes oddělení       17         6.1.2       Prodej přes oddělení       17         6.1.3       Násobený prodej       17         6.1.4       Prodej přes PLU       17         6.1.5       Prodej přes oddělení       17         6.1       Prodej přes oddělení       17         6.1.2       Prodej přes oddělení       17         6.1.3       Násobený prodej       17         6.2       Úhrada faktury       18         6.3       Kopie posledního dokladu       18         6.4       KOREKCE A STORNÁ       18         6.4.1       Storno všech položek - ZRUŠIT       18         6.4.2       Storno všech položek - ZRUŠIT       18         6.4.3       Storno všech položek - ZRUŠIT       18         6.4.4       Vrátit.       18         6.4.5       Percentuální sleva a přírážka       19         6.4.6       Sleva určitě částky.       19         6.4.8       Vklad a výdaj </td <td></td> <td>5.2 ZAD</td> <td>Programování oddělení</td> <td></td>                             |    | 5.2 ZAD  | Programování oddělení                              |    |
| 5.2.3       Programování datumu a času                                                                                                    |    | 5.2.2    | Programování PLU                                   |    |
| 6       REGISTRACE PRODEJE       17         6.1       PREODEJNÍ OPERACE PŘES ODDĚLENÍ A PLU       17         6.1.1       Prodej přes oddělení       17         6.1.2       Prodej přes PLU       17         6.1.3       Násobený prodej       17         6.1.4       Prodej přes PLU       17         6.1.5       Prodej přes PLU       17         6.1       Násobený prodej       17         6.1.4       Násobený prodej       17         6.2       Úhrada faktury       18         6.3       Kopie posledního dokladu       18         6.4       KOREKCE A STORNÁ       18         6.4.1       Storno posledně predaného       18         6.4.2       Storno       18         6.4.3       Storno všech položek - ZRUŠIT       18         6.4.4       Vrátit       18         6.4.5       Percentuální sleva a přírážka       19         6.4.6       Sleva určité částky       19         6.4.7       Platba a výdaj       19         6.4.8       Vklad a výběr hotovosti       20         7       UZÁVERKY       21         7.1       X - Uzáverky       21         7.2 <t< td=""><td></td><td>5.2.3</td><td>Programování datumu a času</td><td></td></t<>                                                                  |    | 5.2.3    | Programování datumu a času                         |    |
| 6       REGISTRACE PRODEJE       17         6.1       PREODEJNÍ OPERACE PŘES ODDĚLENÍ A PLU       17         6.1.1       Prodej přes oddělení       17         6.1.2       Prodej přes PLU       17         6.1.3       Násobený prodej       17         6.1.4       Prodej přes PLU       17         6.1.2       Prodej přes PLU       17         6.1.3       Násobený prodej       17         6.2       Úhrada faktury       18         6.3       Kopie posledního dokladu       18         6.4       KOREKCE A STORNÁ       18         6.4.1       Storno posledně predaného       18         6.4.2       Storno       18         6.4.3       Storno všech položek - ZRUŠIT       18         6.4.4       Vrátit       18         6.4.5       Percentuální sleva a přírážka       19         6.4.6       Sleva určité částky       19         6.4.6       Sleva určité částky       19         6.4.8       Vklad a výběr hotovosti       20         7       UZÁVERKY       21         7.1       X - Uzávierky       21         7.2       Z - Uzávierky       23         8                                                                                                    |    |          |                                                    |    |
| 6.1       PREODEJNÍ OPERACE PŘES ODDĚLENÍ A PLU.       17         6.1.1       Prodej přes oddělení       17         6.1.2       Prodej přes PLU       17         6.1.3       Násobený prodej       17         6.1       Násobený prodej       17         6.2       Úhrada faktury       18         6.3       Kopie posledního dokladu       18         6.4       KOREKCE A STORNÁ       18         6.4.1       Storno posledně predaného       18         6.4.2       Storno       18         6.4.3       Storno všech položek - ZRUŠIT       18         6.4.4       Vrátit       18         6.4.5       Percentuální sleva a přirážka       19         6.4.6       Sleva určité částky       19         6.4.7       Platba a výdaj       19         6.4.8       Vklad a výběr hotovosti       20         7       UZÁVERKY       21         7.1       X - Uzávierky       21         7.2       Z - Uzávierky       23         8       Záruka na spotřební materiál       25                                                                                                    | 6  | REGIS    | TRACE PRODEJE                                      |    |
| 6.1.1       Prodej přes oddělení       17         6.1.2       Prodej přes PLU       17         6.1.3       Násobený prodej       17         6.1.3       Násobený prodej       17         6.2       Úhrada faktury       18         6.3       Kopie posledního dokladu       18         6.4       KOREKCE A STORNÁ       18         6.4.1       Storno posledně predaného       18         6.4.2       Storno       18         6.4.3       Storno všech položek - ZRUŠIT       18         6.4.4       Vrátit.       18         6.4.5       Percentuální sleva a přírážka       19         6.4.6       Sleva určité částky       19         6.4.7       Platba a výdaj       19         6.4.8       Vklad a výběr hotovosti       20         7       UZÁVERKY       21         7.1       X - Uzávierky       21         7.2       Z - Uzávierky       23         8       Záruka na spotřební materiál       25                                                                                                    |    | 6.1 PRE  | ODEJNÍ OPERACE PŘES ODDĚLENÍ A PLU                 |    |
| 6.1.2       Prodej přes PLU       17         6.1.3       Násobený prodej       17         6.2       Úhrada faktury       18         6.3       Kopie posledního dokladu       18         6.4       KOREKCE A STORNÁ       18         6.4.1       Storno posledně predaného       18         6.4.2       Storno       18         6.4.3       Storno všech položek - ZRUŠIT       18         6.4.4       Vrátit       18         6.4.5       Percentuální sleva a přirážka       19         6.4.6       Sleva určité částky       19         6.4.7       Platba a výdaj       19         6.4.8       Vklad a výběr hotovosti       20         7       UZÁVERKY       21         7.1       X - Uzávierky       23         8       Záruka na spotřební materiál       25                                                                                                    |    | 6.1.1    | Prodej přes oddělení                               |    |
| 6.1.3       Násobený prodej       17         6.2       Úhrada faktury       18         6.3       Kopie posledního dokladu       18         6.4       KOREKCE A STORNÁ       18         6.4.1       Storno posledně predaného       18         6.4.2       Storno       18         6.4.3       Storno všech položek - ZRUŠIT       18         6.4.4       Vrátit       18         6.4.5       Percentuální sleva a přírážka       19         6.4.6       Sleva určité částky       19         6.4.7       Platba a výdaj       19         6.4.8       Vklad a výběr hotovosti       20         7       UZÁVERKY       21         7.1       X - Uzávierky       21         7.2       Z - Uzávierky       23         8       Záruka na spotřební materiál       25                                                                                                    |    | 6.1.2    | Prodej přes PLU                                    |    |
| 6.2       Úhrada faktury                                                                                                    |    | 6.1.3    | Násobený prodej                                    |    |
| 6.3       Kopie posledního dokladu.       18         6.4       KOREKCE A STORNÁ       18         6.4.1       Storno posledně predaného.       18         6.4.2       Storno       18         6.4.3       Storno všech položek - ZRUŠIT       18         6.4.4       Vrátit.       18         6.4.5       Percentuální sleva a přirážka       19         6.4.6       Sleva určité částky       19         6.4.7       Platba a výdaj       19         6.4.8       Vklad a výběr hotovosti       20         7       UZÁVERKY       21         7.1       X - Uzáverky.       21         7.2       Z - Uzávierky.       23         8       Záruka na spotřební materiál       25                                                                                                    |    | 6.2 Úhra | ada faktury                                        |    |
| 6.4       KOREKCE A STORNÁ       18         6.4.1       Storno posledně predaného       18         6.4.2       Storno       18         6.4.3       Storno všech položek - ZRUŠIT       18         6.4.4       Vrátit.       18         6.4.5       Percentuální sleva a přirážka       19         6.4.6       Sleva určité částky       19         6.4.7       Platba a výdaj       19         6.4.8       Vklad a výběr hotovosti       20         7       UZÁVERKY       21         7.1       X - Uzáverky       21         7.2       Z - Uzávierky       23         8       Záruka na spotřební materiál       25                                                                                                    |    | 6.3 Kop  | ie posledního dokladu                              |    |
| 6.4.1       Storno posledně predaného                                                                                                    |    | 64 KOI   | REKCE A STORNÁ                                     | 18 |
| 6.4.2       Storno       18         6.4.3       Storno všech položek - ZRUŠIT       18         6.4.4       Vrátit.       18         6.4.5       Percentuální sleva a přirážka       19         6.4.6       Sleva určité částky       19         6.4.7       Platba a výdaj       19         6.4.8       Vklad a výběr hotovosti       20         7       UZÁVERKY       21         7.1       X - Uzáverky.       21         7.2       Z - Uzávierky.       23         8       Záruka na spotřební materiál       25                                                                                                    |    | 6.4.1    | Storno posledně predaného                          |    |
| 6.4.3       Storno všech položek - ZRUŠIT       18         6.4.4       Vrátit       18         6.4.5       Percentuální sleva a přirážka       19         6.4.6       Sleva určité částky       19         6.4.7       Platba a výdaj       19         6.4.8       Vklad a výběr hotovosti       20         7       UZÁVERKY       21         7.1       X - Uzáverky       21         7.2       Z - Uzávierky       23         8       Záruka na spotřební materiál       25                                                                                                    |    | 6.4.2    | Storno                                             |    |
| 6.4.4       Vrátit                                                                                                    |    | 6.4.3    | Storno všech položek - ZRUŠIT                      |    |
| 6.4.5       Percentuální sleva a přirážka       19         6.4.6       Sleva určité částky       19         6.4.7       Platba a výdaj       19         6.4.8       Vklad a výběr hotovosti       20         7       UZÁVERKY       21         7.1       X - Uzáverky       21         7.2       Z - Uzávierky       23         8       Záruka na spotřební materiál       25                                                                                                    |    | 6.4.4    | Vrátit                                             |    |
| 6.4.6       Sleva určité částky       19         6.4.7       Platba a výdaj       19         6.4.8       Vklad a výběr hotovosti       20         7       UZÁVERKY       21         7.1       X - Uzáverky       21         7.2       Z - Uzávierky       23         8       Záruka na spotřební materiál       25                                                                                                    |    | 6.4.5    | Percentuální sleva a přirážka                      |    |
| 6.4.7       Platba a vydaj       19         6.4.8       Vklad a výběr hotovosti       20         7       UZÁVERKY       21         7.1       X - Uzáverky       21         7.2       Z - Uzávierky       23         8       Záruka na spotřební materiál       25                                                                                                    |    | 6.4.6    | Sleva určite částky                                |    |
| 0.4.6       V Klad a Vyber hotovosti                                                                                                    |    | 6.4.7    | Platoa a vydaj                                     |    |
| 7       UZÁVERKY                                                                                                    |    | 0.4.8    |                                                    |    |
| 7.1       X - Uzáverky                                                                                                    | 7  | UZÁVERKY |                                                    | 21 |
| 7.2       Z - Uzávierky                                                                                                    |    | 7.1 X-U  | Jzáverky                                           |    |
| 8 Záruka na spotřební materiál25                                                                                                    |    | 7.2 Z-U  | Jzávierky                                          |    |
| •                                                                                                    | 8  | Záruka   | a na spotřební materiál                            |    |

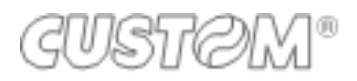

# ÚVOD

Pokyny v tomto návodu jsou určeny pro uživatele a popisují hlavní způsoby použití registrační pokladnice. Pre další informace týkající se technických otázek, kontaktujte Vaše autorizované servisní středisko.

# 1 OBECNÉ UPOZORNĚNÍ

Výrobce si vyhrazuje právo provádět změny technických vlastností přístroje bez předchozího upozornění. Popsané funkce a programování jsou standardně nakonfigurovány .Akékoľvek další funkce budou popsány v příloze. Tento manuál obsahuje informace potřebné k používání elektronické registrační pokladny a její naprogramování. Doporučujeme, abyste si pozorně přečetli tento manuál před používáním nebo programováním pokladny. Registrační pokladna je navržena pro používání v horizontální poloze, která zajišťuje dobrou viditelnost na zákaznický displej. Servisní údržba a případné opravy na pokladně musí být vždy prováděny autorizovaným servisním střediskem. Výrobce odmítá jakoukoliv odpovědnost za zásahy prováděné neautorizovanými techniky nebo při použití neoriginálních náhradních dílů.

# BEZPEČNOSTNÍ OPATŘENÍ

Ujistěte se, že osobní předměty, jako jsou kravaty, šátky, náhrdelníky, náramky a podobné předměty nepřijdou do kontaktu s pokladnou a ani nejsou zamotané s pohyblivými částmi tiskárny. Nepřipojujte a ani neodpojujte kabely během bouřky, provádění instalace nebo údržby.

Nemanipulujte s vnitřními díly pokladny ani v případě poruchy, tyto operace mohou provádět pouze autorizovaná servisní střediska.

# **CE**STANDARDY A UPOZORNĚNÍ

Jedná se o zařízení třídy A. To může způsobit rádiové rušení v obytných oblastech. V takovém případě lze od uživatele vyžadovat přijetí odpovídajících opatření.

### STANDARDY ELEKTRONICKÉHO ODPADU

Zařízení nemůže být určeno jako komunální odpad, ale může být zahrnuty do separovaného odpadu. Přesvědčte se, že pokladna byla vložena do správného kontejneru a nepřispívá k poškození životního prostředí ani lidského zdraví. Pro bližší informace o recyklaci tohoto produktu, prosím kontaktujte Vaše autorizované servisní středisko nebo distributora.

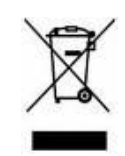

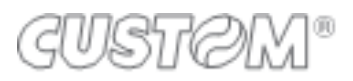

# 2 TERMÁLNÍ PAPÍR PRO REGISTRAČNÍ POKLADNY

Doporučujeme, abyste používali rolky s barevně odlišeným koncem pásky.

Bloček denní uzávěrky musí být uchován v tmavé krabici vyrobené z materiálu, který nepoškodí papír, obzvláště z jiného materiálu než je polyvinylchlorid (PVC). V krabici by neměla teplota stoupnout nad 35 °C a vlhkost vzduchu musí být nižší než 80%.

Vyhýbejte se přímému kontaktu papíru s alkoholem a rozpouštědlům na jeho principu.

Rolka by měla mít následující rozměry:

- Šířka: 58 mm
- Max. vnější průměr: 50 mm

# **3** INSTALACE REGISTRAČNÍ POKLADNY

Zařízení musí být umístěno na stálém povrchu, který je v bezpečně vzdálený od horkých povrchů nebo elektromagnetického záření. Zkontrolujte všechny propojovací kabely. Registrační pokladna musí být napájena stejnosměrným proudem 230 V + 10% -20% 50 Hz přes dodávaný adaptér. Vyhýbejte se připojení produktu do elektrické sítě se silnou absorpcí energie (chladničky a jakékoliv motory.) Pozorně zkontrolujte všechny napájecí kabely zda nejsou poškozeny, abyste se vyhnuli poškození zařízení a vlastnímu zranění. Jakékoliv příslušenství připojené k zařízení musí být typově shodné s dodávaným v balení a jeho zapojení by mělo být provedeno technicky způsobilou osobou na základě doporučených technických postupů a dokumentů vydaných autorizovaným technickým střediskem.

# 3.1 ČIŠTĚNÍ ZAŘÍZENÍ

Registrační pokladna nevyžaduje žádnou speciální údržbu. K čištění zařízení nepoužívejte alkoholy, rozpouštědlo, ředidlo, benzen. Nepoužívejte kartáče. Nenechávejte vodu nebo jinou tekutinu vniknout do vnitřní části přístroje. Čištění provádíme na vypnuté pokladně, vodou navlhčeným hadříkem.

Nedoporučujeme používání agresivních roztoků nebo saponátů. Vyvarujte se požívání sprejů jakéhokoliv typu, pokud je to nutné, nejprve nastříkejte na hadřík a až následně použijte na zařízení.

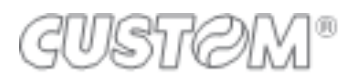

# 4 POPIS REGISTRAČNÍ POKLADNY

Zařízení se skládá z tiskárny (typu "snadné vložení papíru") pro tlačení bločků na termálním papíře, dotykové LCD (7 ") klávesnice, která se skládá z 40 naprogramovatelných kláves pro každé okno, ze dvou alfanumerických podsvícených LCD displejů, (dále jako displej operátora a zákaznický displej), z elektronického žurnálu ukládaného na SD kartu.

Popisy, které obsahuje tato kapitola podřizují následujícím parametrům:

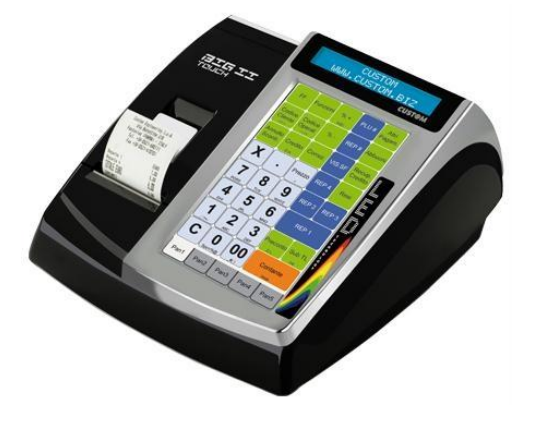

# TECHNICKÉ ÚDAJE:

- Rozměry:
  - Šířka 249 mm
  - o Délka 246 mm
  - Výška 123 mm
- Hmotnost:1,38 Kg
- Napájení :24 VDC ,1.5 A
- Teplota:0 40 °C
- Vlhkost:20%-80%

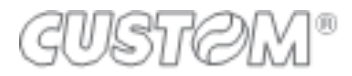

# 4.1 Senzor konce papíru

Papírová páska se schválenými vlastnostmi je označena červeným páskem, který naznačuje konec pásky. Vyměňte papírovou pásku co nejdříve potom jak se červený proužek objeví. Uvnitř tiskárny se nachází snímač, který zjistí konec pásky a zařízení to ohlásí následujícími signály:

- Akustickými → akustický signál ohlašuje blížící se konec papíru
  - Vizuálními →na displeji se zobrazí:

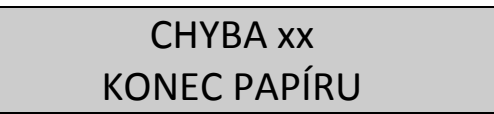

# 4.1.1 Výměna papírové pásky

Papírová páska se nachází přímo pod krytem tiskárny. Díky tomuto řešení může být papírová páska jednoduše umístěna do prostoru tiskárny.

Pro výměnu papírové pásky postupujte následovně:

- Otevřete kryt tiskárny
- Vložte termopásku (57mm)
- Zavřete kryt tiskárny a počkejte dokud pokladna posune papír.

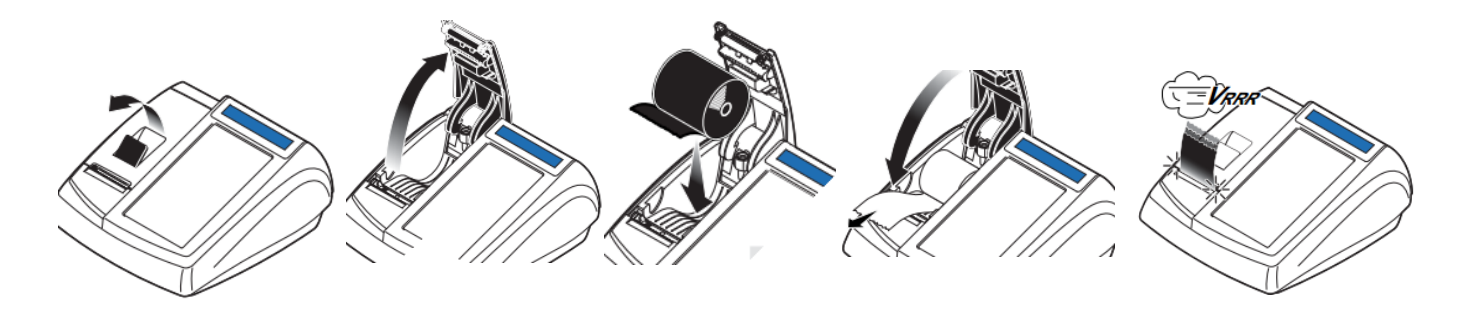

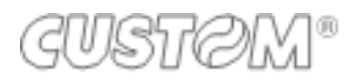

# 4.1.2 Plná SD karta elektronického žurnálu a její výměna

Blížící se zaplnění elektronického žurnálu je signalizováno upozorněním na konci bločku. Pokud je toto upozornění zobrazované na bločku, počet zbývajících řádků je nižší než 10 000, vyvarujte se úplnému naplnění prostoru pro data elektronického žurnálu.

# 4.1.3 Inicializace SD karty elektronického žurnálu

Pro používání registrační pokladny, spolu s instalací a konfigurací určeným autorizovaným technickým střediskem, je také nezbytné spuštění elektronického žurnálu. Spuštění je nezbytné v momentě, kdy se nový elektronický žurnál připojí k zariadeniu. Odporúčame, abyste měli náhradní elektronický žurnál vždy u sebe, v případě, že se elektronický žurnál nečekaně zaplní nebo chybí.

# Při potřebe vyměnit elektronický žurnál kontaktujte vaše autorizované servisní středisko.

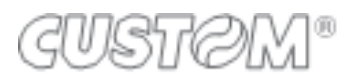

# 4.1.4 Tlačení údajů z elektronického žurnálu

Pro vstup do programu zadejte **1062 => FUNKCE** Na displeji se zobrazí možnosti:

1 = A (vše) 2 = D (podle datumu) 3 = N-> n (podle čísla bločku)

Vyberte číslo vaší volby a zatlačte klávesu **CELKEM** 

Podle datumu: Zadejte počáteční datum pro tisk záznamu ve formátu **ddmmrr** a stiskněte **CELKEM**. Zadejte konečné datum pro tisk ve formátu **ddmmrr** a stiskněte klávesu **CELKEM** 

Podle čísla bločku: Zadejte datum ve kterém byl bloček vytištěn ve formátu **ddmmrr** a zatlačte klávesu **CELKEM** 

Zadejte číslo prvního a číslo posledního požadovaného bločku ve formátu **nnnnnnn** a zatlačte klávesu **CELKEM**.

Budou vytištěny všechny záznamy v rozpětí těchto čísel.

Příklad: Pokud chceme vytisknout záznam od bločku č.3 až po bloček č.5 zadáme 00030005

#### Tisk můžete kdykoliv ukončit stiskem klávesy "C"

# 4.2 KLÁVESNICE, DISPLEJ OBSLUHY A ZÁKAZNÍKA

## 4.2.1 Klávesnice

Pokladna disponuje plně programovatelnou dotykovou klávesnicí. Velikost, tvar a funkce jednotlivých kláves je možné nakonfigurovat podle potřeb uživatele pokladny. Dotyková klávesnice obsahuje 5 vrstev pro programování tlačítek. Jednu z vrstev lze naprogramovat na zobrazování dat o prodeji nebo evidování otevřených účtů v paměti přístroje.

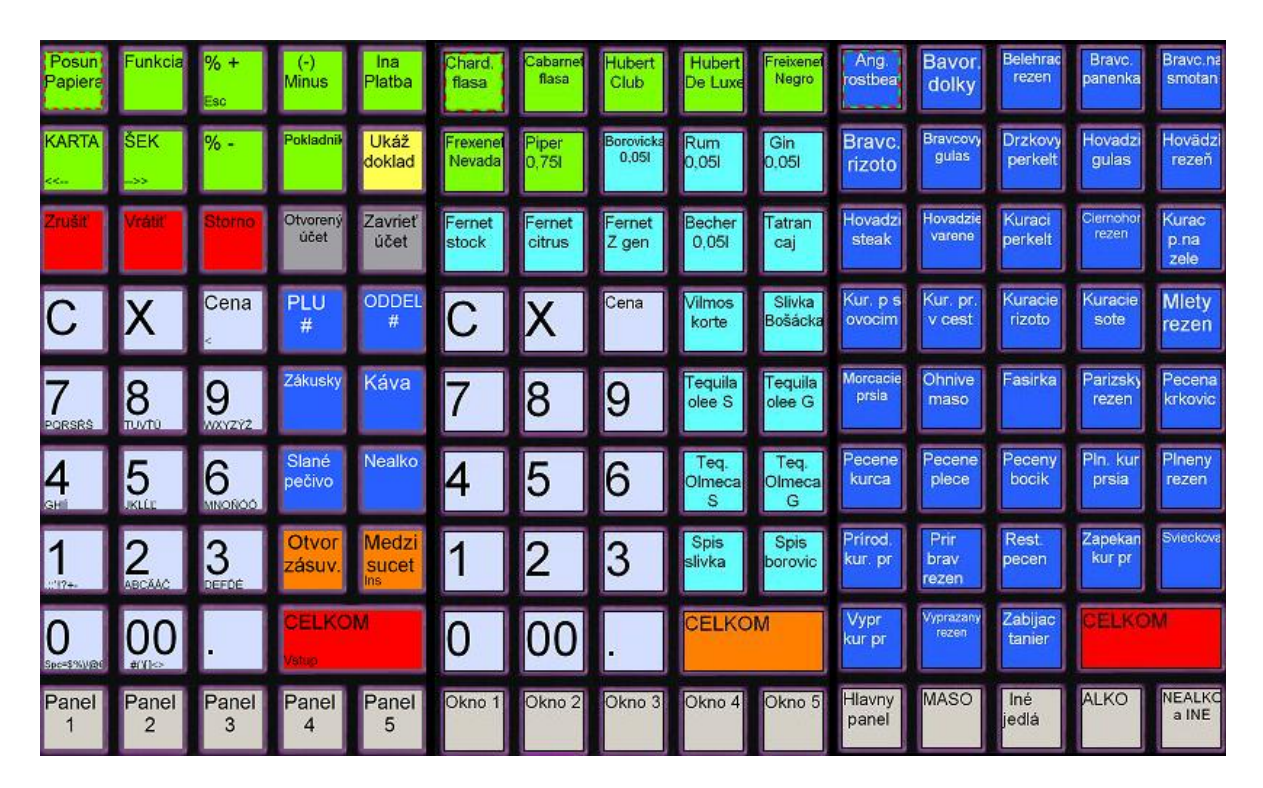

Pro správné naprogramování klávesnice kontaktujte vaše autorizované servisní středisko.

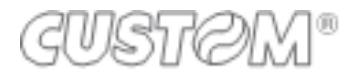

# 4.2.2 Displej

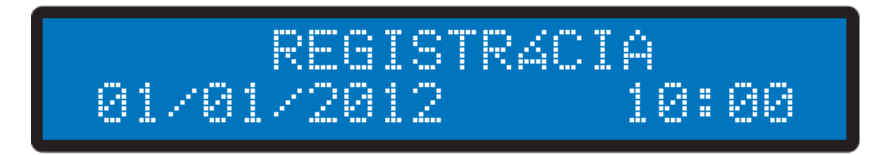

Zařízení je vybaveno dvouřádkovým 20 místným alfanumerickým LCD displejem umístěným nad dotykovou klávesnicí. Orientace a zadní podsvícení jej činí viditelným i pro prodavače, i pro zákazníka. Kontrast displeje můžete měnit v systémových nastaveních pokladny.

# 4.3 PRIPOJENIA

- □ A = 24 VDC; konektor pro připojení pokladny do elektrické sítě
- □ B = RJ11; konektor pro připojení pokladní zásuvky (6V; 12V; 18V; 24V)
- **COM 1-2 =**RJ45; konektor pro připojení externích zařízení (snímač čár.kódu; váha; PC)
- USB= Konektor USB typ B; konektor pro pripojení PC
- □ ETH= Lan port pro připojení pokladny do počítačové sítě
- SD= Slot pre elektronický žurnál

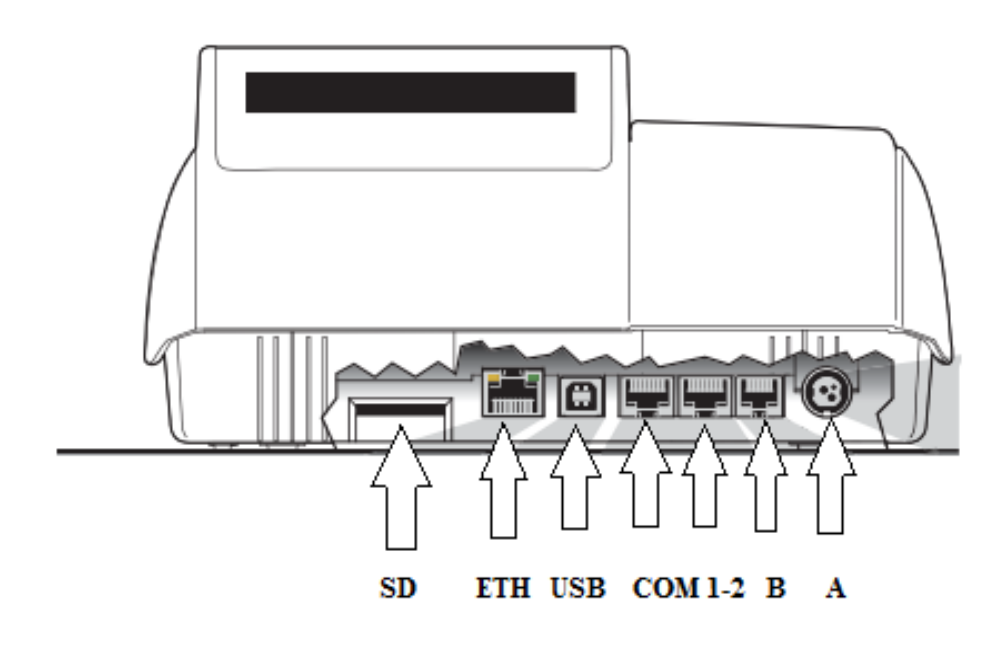

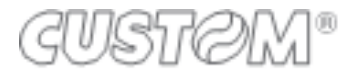

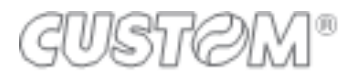

# 5 PROGRAMOVÁNÍ

Základní naprogramování je popsáno níže. Pro uvedení pokladny do provozu a správné naprogramování systémových kontaktujte Vaše autorizované servisní středisko.

UPOZORNENÍ: Změny v systémových nastaveních pokladny mohou ovlivnit správnou funkčnost pokladny a tím i informace uváděné na dokladech a uzavírkách!

# 5.1 PŘEHLED

Pro vstup do funkce PROGRAMOVÁNÍ zadejte: **1008=>FUNKCE** 

PROGRAMOVANI ODDELENI

Pomocí kláves **KARTA** a **ŠEK** můžete přejít ke kategorii kterou chcete programovat. Klávesa **CELKEM** se v Menu používá pro vstup do nastavení a pro jejich potvrzení.

Pro ukončení programování a pro odchod z menu, použijte klávesu ESC.

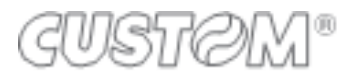

# 5.2 ZADÁVÁNÍ ALFANUMERICKÝCH ZNAKŮ

| 7          | 8                     | 9                     |
|------------|-----------------------|-----------------------|
| PQRS<br>ŔŠ | τυν<br>ŤÚ             | <b>w x y z</b><br>Ž Ý |
| 4          | 5                     | 6                     |
| G H I<br>Í | JKL<br>ĽĹ             | M N O<br>Ň Ó Ô        |
| 1          | 2                     | 3                     |
| ,:;!?+-    | <b>a b c</b><br>Á Ä Č | <b>d e f</b><br>Ď É   |
| 0          | 00                    | •                     |
| SPC =%\$&  | _#()<>                |                       |

Opakovaným stiskem kláves zadáváme jednotlivé znaky (viz. Tabulka znaků v Příloze). Stiskněte klávesu C, pokud chcete zrušit posledně vybraný znak. Klávesa "0" vytvoří mezeru.

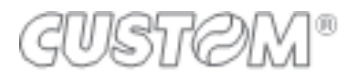

# 5.2.1 Programování oddělení.

Přímý vstup pro programování oddělení – **1150=>FUNKCE** Nyní vyberte zda chcete oddělení upravit, přidat nebo smazat.

### NABÍDKA ODDĚLENÍ – ZMĚNIT

- Zadejte Heslo pro programování
- Zatlačte **CELKEM**
- Zadejte číslo oddělení a zatlačte CELKEM

Pomocí klávesy **CELKEM** potvrdíte úpravu a přejdete na další parametr. Můžete upravit následující:

- Název
- Štítek pro klávesy
- Cena 1-3
- Minimální cena
- Max. cena
- Sazba DPH
- Skupina oddělení
- Diskountovať (povolení slevy)
- Povinné zadání množství
- Jednotlivé (po předaní položky bude doklad ukončen)

Pro uložení kterékoliv změny pokračujte až po návrat do nabídky ODDĚLENÍ - ZMĚNIT

### NABÍDKA ODDĚLENÍ – PŘIDEJ

- Zadejte Heslo pro programovaní
- Zatlačte *CELKEM*
- Zadejte číslo oddělení a zatlačte CELKEM

Pomocí klávesy **CELKEM** potvrdíte úpravu a přejdete na další parametr.

Můžete upravit následující:

- Název
- Štítek pro klávesy
- Cena 1-3
- Minimální cena
- Max. cena
- Sazba DPH
- Skupina oddělení
- Diskountovať (povolení slevy)
- Povinné zadání množství
- Jednotlivé (po předaní položky bude doklad ukončen)

Pro uložení kterékoliv změny pokračujte až po návrat do nabídky ODDĚLENÍ - PŘIDEJ

### NABÍDKA ODDĚLENÍ – SMAZAT

- Zadejte Heslo pro programování
- Zatlačte **CELKEM**
- Zadejte číslo oddělení a zatlačte CELKEM
- Kontrola 1.Zrušit vymazání (C), 2. Potvrdit vymazáni (CELKEM)

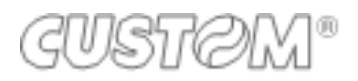

# 5.2.2 Programování PLU

Přímý vstup pro programování PLU - **1152 => FUNKCE** Nyní vyberte zda chcete PLU upravit, přidat nebo smazat.

### NABÍDKA PLU - ZMĚNIT

- Zadejte Heslo pro programování
- Zatlačte CELKEM
- Zadejte číslo PLU a zatlačte CELKEM

Pomocí klávesy **CELKEM** potvrdíte úpravu a přejdete na další parametr. Můžete upravit následující:

- Název
- Štítek pro klávesy
- Cena 1-3
- Oddělení -Zaradenie do oddělení
- Jednotlivé (po předání položky bude doklad ukončen)
- Negativní Záporná položka (např. Obal)

Pro uložení kterékoliv změny pokračujte až po návrat do nabídky PLU - ZMĚNIT

## NABÍDKA PLU - PŘIDEJ

- Zadejte Heslo pro programování
- Zatlačte **CELKEM**
- Zadejte číslo PLU a zatlačte CELKEM

Pomocí klávesy **CELKEM** potvrdíte úpravu a přejdete na další parametr.

Můžete upravit následující:

- Název
- Štítek pro klávesy
- Cena 1-3
- Oddělení -Zaradenie do oddělení
- Jednotlivé (po předání položky bude doklad ukončen)
- Negativní Záporná položka (např. Obal)

Pro uložení kterékoliv změny pokračujte až po návrat do nabídky PLU - PŘIDEJ

### NABÍDKA PLU - SMAZAT

- Zadejte Heslo pro programování
- Zatlačte *CELKEM*
- Zadejte číslo PLU a zatlačte CELKEM

Kontrola - 1.Zrušiť vymazání (C), 2. Potvrdit vymazání (CELKEM)

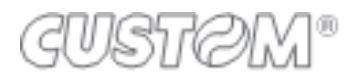

# 5.2.3 Programování datumu a času

Změna datumu nebo času vyžaduje provedení denní uzávěrky.

### Postup pro naprogramování datumu:

- Proveďte Denní uzávěrku 1100 => FUNKCE
- Vstupte do programování datumu -1178 => FUNKCE
- Nastavte aktuální datum, ve formátu ddmmrr

• Zatlačte klávesu CELKEM pro potvrzení datumu

Pokladna vytiskne informaci o změně datumu.

#### Postup pro naprogramování času:

- Proveďte Denní uzávěrku 1100 => FUNKCE
- Vstupte do programování času -1160 => FUNKCE
- Nastavte aktuální datum, ve formátu hhmm
- Zatlačte klávesu CELKEM pro potvrzení času

Pokladna vytiskne informaci o změně času.

# GUSTØM®

# 6 **REGISTRACE PRODEJE**

Operace, které jsou níže popsané, vyžadují mít pokladnu přepnuta v režimu registrácia. Tento režim se aktivuje automaticky po zapnutí pokladny. Na displeji se zobrazí "REGISTRACE"

# 6.1 PREODEJNÍ OPERACE PŘES ODDĚLENÍ A PLU

# 6.1.1 Prodej přes oddělení

Klávesy oddělení umožňují prodej přes oddělení. Oddělení jsou přiřazeny do skupin a sazeb DPH, všechny obraty jsou zobrazeny v jednotlivých zprávách. Naposledy registrovaný prodej přes oddělení bude znovu registrován po opakovaném stisku klávesy téhož oddělení.

Pokud je oddělení nastaveno s pevnou cenou, bude cena zobrazena a vytištěna na bločku.

Pokud mate nastaveno oddělení jako jediné, po zatlačení oddělení bude automaticky prodej ukončen a bloček vytištěn.

Například:

1) Prodej přes oddělení 1: *Hodnota => oddělení 1 => CELKEM* 

2) Prodej přes oddělení 1 s pevnou cenou: *oddělení 1 => CELKEM* 

2) Prodej přes jiné oddělení: Hodnota => CENA => Číslo oddělení => ODDEL # => CELKEM

# 6.1.2 Prodej přes PLU

Přes klávesy PLU můžeme prodávat zboží označeno kódem PLU. Zadáním číselného kódu a stiskem klávesy PLU vyvoláte zboží, který jste předtím naprogramovali v registrační pokladně například:

1) Prodej PLU s pevnou cenou: Číselný kód => klávesa PLU

2) Prodej PLU s jinou cenou než je přednastavená pevná cena: Hodnota => CENA => PLUkód => PLU

3) Prodej PLU naprogramované na klávesnici: Vyhledejte zboží (Okno1-5) => zatlačte klávesy zboží

# 6.1.3 Násobený prodej

Prostřednictvím klávesy X můžete zadávat celá čísla nebo s 3 desetinnými místy. Například .:

1) Prodej množství přes Oddělení 1:

# množství => X => hodnota => ODDEL 1

2) Prodej množství přes PLU: *množství => X => kód PLU => PLU* 

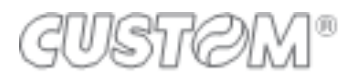

# 6.2 Úhrada faktury

Funkce slouží k vystavení dokladu za přijatou hotovostní platbu faktury.

6 => FUNKCE => (č.faktúry, max 12 číslic) => CELKEM => (suma) => ODD (oddělení naprogramované jako "Úhrada faktury") => CELKEM

Příklad: 6 FUNKCE 123456 CELKEM 256,36 Odd.1 CELKEM

# 6.3 Kopie posledního dokladu

Pro vytištění kopie posledního dokladu postupujte následovně: Dokončete doklad platbou (*CELKEM; KARTA; Šek*) => => zatlačte klávesu *CELKEM* pro vytištění kopie.

## Pozn .: Při registraci prodeje je třeba tuto funkci předem povolit.

# 6.4 KOREKCE A STORNÁ

Funkce dole popsané povolují dělat korekce a úpravy v neukončeném bločku: STORNO, STORNO POSLEDNÍHO a ZRUŠENÍ VŠECH POLOŽEK. S funkcí VRÁTIT můžete registrovat vrácené zboží po uzavření bločku, všechny obraty jsou započítány do záporného obratu.

# 6.4.1 Storno posledně predaného

Klávesa **Storno Posl**. povoluje stornovat naposledy registrovanou položku na neukončeném dokladu. Po stisknutí klávesy se v řádku vytiskne **STORNO** a poté záporně prodána položka. Například: Prodej ODDĚLENÍ 1 s popsanou korekcí: **Částka => oddělenou 1 => Storno Posl.** 

# 6.4.2 Storno

Na neuzavřeném účtu může být položka stornována funkcí STORNO .Stornovať můžete jen položku, která byla na otevřeném účtu registrována. Stiskněte klávesu STORNO a potom zadejte položku, kterou chcete stornovat. například:

Stornování položky ODDEL 1: 0=> Storno Posled.=>suma=>ODDEL 1
 Stornování PLU: 0=> Storno Posled.=>číslo PLU =>PLU

# 6.4.3 Storno všech položek - ZRUŠIT

Klávesa ZRUŠIT anuluje a ukončí celou účtenku s výslednou hodnotou 0.00 €.

Postup: Prodejte něco => Stiskněte klávesu ZRUŠIT => CELKEM

# 6.4.4 Vrátit

Funkci VRÁTIT používáte při registrovaní vráceného zboží přes ODDĚLENÍ nebo PLU, stiskem klávesy **VRÁTIT** a registrováním vráceného zboží.

například:

1) Vrácené zboží přes ODDĚLENÍ 1: VRÁTIT => částka => ODD.1

2) Vrácené zboží přes PLU: VRÁTIT => číslo PLU => PLU

# 6.4.5 Percentuální sleva a přirážka

Funkci slevy nebo přirážky můžete použít na jednotlivé zboží nebo na celý účet po stisku klávesy MEZISOUČET. Použijeme klávesy -% a -%. Tyto klávesy mohou být naprogramovány:

1) sleva na 1 položku s naprogramovaným procentem:

Prodejte něco => Stiskněte klávesu -%

2) sleva na 1 položku zadáním procenta:

Prodejte něco => Zadejte výši slevy (%) => Stiskněte klávesu -%

3) sleva na celý účet zadáním procenta:

Prodejte něco => zatlačte Mezisoučet => Zadejte výši slevy (%) => Stiskněte klávesu -%

4) přirážka na 1 položku s naprogramovaným procentem:

# Prodejte něco => Stiskněte klávesu +%

5) přirážka na 1 položku zadáním procenta:

```
Prodejte něco => Zadejte výšku přirážky (%) => Stiskněte klávesu +%
```

6) přirážka na celý účet zadáním procenta:

Prodejte něco => zatlačte Mezisoučet => Zadejte výšku přirážky (%) => Stiskněte klávesu +%

# 6.4.6 Sleva určité částky

Klávesa SLEVA (mínus) umožňuje zadání slevy na prodej přes oddělení nebo PLU. Sleva se může použít i po stisku klávesy MEZISOUČET s následným uplatněním slevy.

Sleva částky na položku:
 Prodejte něco => Zadejte částku pro slevu (např. 1.00 €) =>
 Stiskněte klávesu (-) Minus
 Sleva částky na celý účet:
 Prodejte něco => Zatlačte Mezisoučet => Zadejte částku pro slevu (napr.1.00 €) =>
 Stiskněte klávesu (-) Minus

# 6.4.7 Platba a výdaj

Pro uzavření dokladu používáme několik plateb. Pokud si přejete naprogramovat více platebních možností kontaktujte vaše autorizované servisní středisko. Popíšeme si základní metody plateb.

# 6.4.7.1 Platba v hotovosti

- Zadejte co chcete prodat
- Pro ukončení dokladu stiskněte CELKEM

Na displeji se zobrazí celková částka k úhradě v hotovosti.

# 6.4.7.2 Platba platební kartou

- Zadejte co chcete prodat
- Pro ukončení dokladu stiskněte KARTA

Na displeji se zobrazí celková částka k úhradě platební kartou.

Pokladna není propojena s platebním terminálem, proto neovlivňuje jeho funkčnost.

# 6.4.7.3 Platba - Šek

- Zadejte co chcete prodat
- Pro ukončení dokladu stiskněte ŠEK

Na displeji se zobrazí celková částka k úhradě.

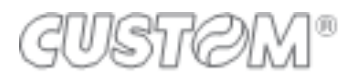

### 6.4.7.4 Platba v hotovosti s výdejem

- Zadejte co chcete prodat
- Zadejte výšku přijaté platby placenou zákazníkům
- Stiskněte *CELKEM* pro uzavření dokladu.

Na displeji se zobrazí celková částka k úhradě v hotovosti a bude vypočítána

částka pro výdaj. Tato informace bude zobrazena i na dokladu.

Příklad: Zadejte co chcete prodat => 20.00 € => CELKEM

#### 6.4.7.5 Kombinovaná platba

- Zadejte co chcete prodat (např. Hodnota nákupu je 10.00 €)
- Zadejte výšku platby přijatou šecích (např. 5.00 €)
- Stiskněte **ŠEK**
- Stiskněte klávesu MEZISOUČET pro zobrazení požadovaného doplatku
- Zadejte výšku platby přijaté v hotovosti a stiskněte klávesu CELKEM

### Příklad: Prodáme PLU 1 v ceně 10.00 € => 5.00 => Šek => 5.00 => CELKEM

Pokud bude výše druhé platby vyšší než je nutný doplatek, pokladna vypočítá výdaj.

## 6.4.7.6 Platba v cizí měně

Platba v cizí měně vyžaduje naprogramování nového platidla.

Pro naprogramování kontaktujte vaše autorizované servisní středisko.

### Přijetí platby v cizí měně:

- Zadejte co chcete prodat
- Zadejte výšku platby přijaté v cizí měně
- Stiskněte klávesu pro platbu v cizí měně

Nyní pokladna vypočte výši výdajů v domácí měně.

# 6.4.8 Vklad a výběr hotovosti

Vklad a výběr hotovosti nebudou započítány do denního obratu. Představují pouze pohyb prostředků určených pro potřeby podnikatele. V případě pokud má obsluha v dispozici peníze na vydávání použijte funkci *VKLAD*. Pokud se během fungování provozu použije hotovost z pokladny pro účely podnikatele (např. Vyplacení zboží, vklad do banky apod.) použijte funkci *VÝBĚR*.

### 6.4.8.1 Vklad hotovosti

- Na klávesnici zadejte 4 => FUNKCE
- Zadejte výšku vkládané hotovosti
- Stiskněte klávesu **CELKEM**

# Příklad: 4 => FUNKCE => 50.00 => CELKEM

6.4.8.2 Výběr hotovosti

- Na klávesnici zadejte *3 => FUNKCE*
- Zadejte výšku vybrané hotovosti
- Stiskněte klávesu CELKEM

Příklad: 3 => FUNKCE => 50.00 => CELKEM

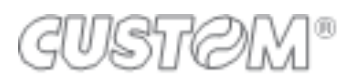

# 7 UZÁVERKY

Registrační pokladna umožňuje tisknout různé typy uzávěrek a zprávy o prodeji. Tyto zprávy dělíme na dvě skupiny:

- 1) X UZÁVERKY (1006 => FUNKCE) přehledové informační uzávěrky
- 2) Z UZÁVERKY (1007 => FUNKCE) denní uzávěrka a jiné nulovací uzávěrky

# 7.1 X - Uzáverky

### Finanční uzávěrka (1051 => FUNKCE)

Finanční uzávěrka celkový přehled přijatých plateb rozdělených podle typu.

Tato zpráva rovněž obsahuje evidenci finančních pohybů jako např. vklady, výběry, slevy, přirážky, platby úhrady faktury apod.

Pozn .: Tato zpráva také obsahuje informaci o stavu hotovosti v pokladně.

### Periodická finanční zpráva (1063 => FUNKCE)

Tato zpráva obsahuje informace z finanční uzávěrky za předchozí období.

### Časová zpráva (1064 => FUNKCE)

Tato zpráva obsahuje informace o prodeji rozdělených podle časových intervalů. Na základě této zprávy je možné zjistit zvýšení nebo pokles tržeb během dne.

#### Periodická časová zpráva (1065 => FUNKCE)

Tato zpráva obsahuje informace z časové uzávěrky za předchozí období.

### Zpráva oddělení (1052 => FUNKCE)

Tato zpráva obsahuje informace o prodeji rozdělených podle skupin zboží (oddělení). Pro každou skupinu zboží zpráva zobrazuje počet prodaných kusů, slevy započítány do skupiny zboží, vrácení zboží ze skupiny, podíl prodeje v procentech a pod.

### Zpráva Výběr oddělení (1066 => FUNKCE)

Tato zpráva obsahuje informace o prodeji rozdělených podle skupin zboží (oddělení). Pokladna umožní obsluze vybrat rozmezí skupin zboží které budou vytištěny.

#### Periodická zpráva oddělení (1067 => FUNKCE)

Tato zpráva obsahuje informace o prodeji rozdělených podle skupin zboží (oddělení) za předchozí období.

### Zpráva PLU (1053 => FUNKCE)

Tato zpráva obsahuje informace o prodeji rozdělených podle položek zboží (PLU). Pro každou položku zboží zpráva zobrazuje počet prodaných kusů, celkovou tržbu a podíl prodeje v procentech.

### Zpráva Výběr PLU (1054 => FUNKCE)

Tato zpráva obsahuje informace o prodeji rozdělených podle položek zboží (PLU). Pokladna umožní obsluze vybrat rozmezí položek zboží které budou vytištěny.

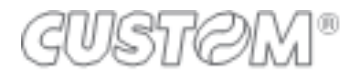

#### Periodická zpráva PLU (1068 => FUNKCE)

Tato zpráva obsahuje informace o prodeji rozdělených podle položek zboží (PLU) za předchozí období.

#### Zpráva pokladníků (1055 => FUNKCE)

Tato zpráva obsahuje informace o prodeji rozdělených podle pokladníků, účtujících na pokladně.

#### Periodická zpráva pokladníků (1069 => FUNKCE)

Tato zpráva obsahuje informace o prodeji rozdělených podle pokladníků za předchozí období.

#### Zpráva zákazníci (1057 => FUNKCE)

Tato zpráva obsahuje informace o prodeji rozdělených přednastavených zákazníků.

#### Elektronický žurnál (1062 => FUNKCE)

Tato funkce umožňuje tisk elektronického žurnálu. Více informací v sekci **4.1.4 Vytištění údajů z elektronického žurnálu** (str.8)

# 7.2 Z - Uzáverky

### Následující uzávěrky po vytištění vynulují čítače, na které jsou určeny.

## Finanční uzávěrka (1101 => FUNKCE)

Finanční uzávěrka obsahuje celkový sumář přijatých plateb rozdělených podle typu.

Také obsahuje evidenci finančních pohybů jako např. vklady, výběry, slevy, přirážky, platby úhrady faktury apod.

Pozn .: Tato zpráva také obsahuje informaci o stavu hotovosti v pokladně.

### Periodická finanční zpráva (1113 => FUNKCE)

Tato zpráva obsahuje informace z finanční uzávěrky za předchozí období.

### Časová zpráva (1114 => FUNKCE)

Tato zpráva obsahuje informace o prodeji rozdělených podle časových intervalů. Na základě této zprávy je možné zjistit zvýšení nebo pokles tržeb během dne.

#### Periodická časová zpráva (1115 => FUNKCE)

Tato zpráva obsahuje informace z časové uzávěrky za předchozí období.

### Zpráva oddělení (1102 => FUNKCE)

Tato zpráva obsahuje informace o prodeji rozdělených podle skupin zboží (oddělení). Pro každou skupinu zboží zpráva zobrazuje počet prodaných kusů, slevy započítány do skupiny zboží, vrácení zboží ze skupiny, podíl prodeje v procentech a pod.

### Zpráva Výběr oddělení (1116 => FUNKCE)

Tato zpráva obsahuje informace o prodeji rozdělených podle skupin zboží (oddělení). Pokladna umožní obsluze vybrat rozmezí skupin zboží které budou vytištěny.

### Periodická zpráva oddělení (1117 => FUNKCE)

Tato zpráva obsahuje informace o prodeji rozdělených podle skupin zboží (oddělení) za předchozí období.

### Zpráva PLU (1103 => FUNKCE)

Tato zpráva obsahuje informace o prodeji rozdělených podle položek zboží (PLU). Pro každou položku zboží zpráva zobrazuje počet prodaných kusů, celkovou tržbu a podíl prodeje v procentech.

### Zpráva Výběr PLU (1104 => FUNKCE)

Tato zpráva obsahuje informace o prodeji rozdělených podle položek zboží (PLU). Pokladna umožní obsluze vybrat rozmezí položek zboží které budou vytištěny.

### Periodická zpráva PLU (1118 => FUNKCE)

Tato zpráva obsahuje informace o prodeji rozdělených podle položek zboží (PLU) za předchozí období.

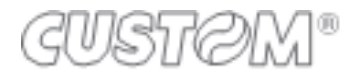

#### Zpráva pokladníků (1105 => FUNKCE)

Tato zpráva obsahuje informace o prodeji rozdělených podle pokladníků, účtujících na pokladně.

#### Periodická zpráva pokladníků (1119 => FUNKCE)

Tato zpráva obsahuje informace o prodeji rozdělených podle pokladníků za předchozí období.

#### Zpráva zákazníci (1107 => FUNKCE)

Tato zpráva obsahuje informace o prodeji rozdělených přednastavených zákazníků.

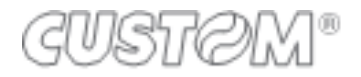

# 8 Záruka na spotřební materiál

Na síťový adaptér (230V) platí záruka 6 měsíců a to v případě, že předtím nebyla dosažena jejich životnost na více než 80% nebo nebyly poškozeny neodborným používáním.

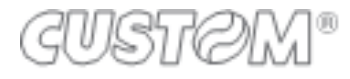